How to confirm/change/refund

# Customers who purchased a JR Kyushu Rail Pass and made seat reservation at JR KYUSHU RAILPASS Online Booking

What you need: Your KRP Reservation No. + Your own password

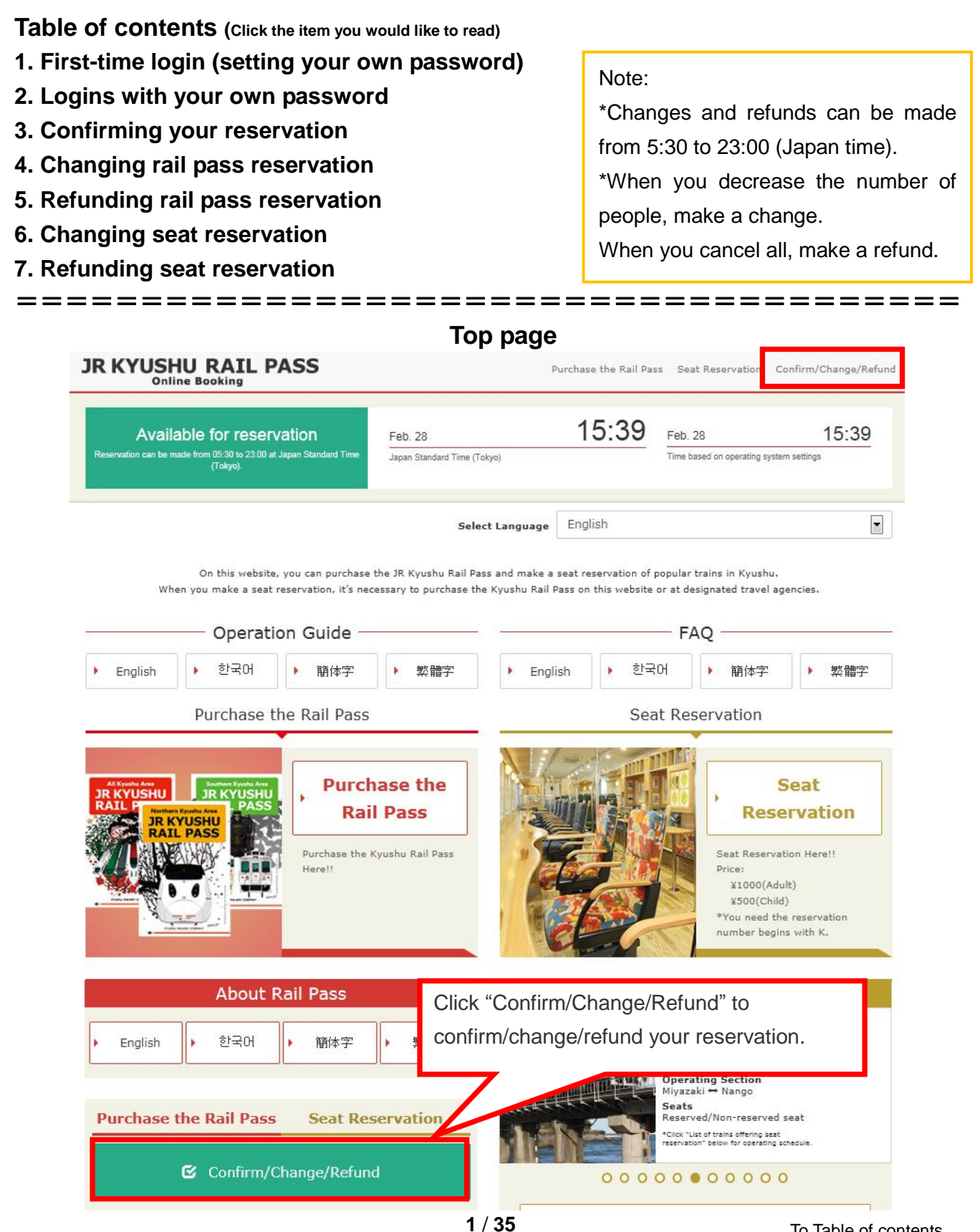

- 1. First-time login (setting your own password)
  - (1) Click "Register" in "New Registration" column.

| Login                                                                                                    |                                                                                                    |
|----------------------------------------------------------------------------------------------------|----------------------------------------------------------------------------------------------------|
| Now Desistantion                                                                                                    |                                                                                                    |
| * If you do not have a password corresponding to your KRP (Kyushu Rail Pass) r                                                                                                    | reservation No., please click here.                                                                                                    |
| To Top Page                                                                                                    | Register                                                                                                    |
| Required indicates that entry is required.         Customer Information         Travel Agency Name         For customers who have MCO which is issued by next Travel agencies, please selection name from following list. | You need to purchase a JR Kyushu Rail Pass<br>(i.e. have a KRP Reservation No.) first.<br>If you log in for the first time after the purchase,<br>click "Register" to set your password. |
| NTA (Nippon Travel Agency), KLOOK *For other MCO users other than above, please do not select anything MCO Sample(s)                                                                                                    |                                                                                                    |
| KRP (Kyushu Rail Pass) Reservation No./MCO No. Required                                                                                                    |                                                                                                    |
| Password Required * If you forget your password, please register from <b>D</b> here again.                                                                                                    |                                                                                                    |
|                                                                                                    | Login                                                                                                    |

| 2) Confirm the user agreement.                                                                                                    |
|----------------------------------------------------------------------------------------------------|
| Agreement(s)                                                                                                    |
|                                                                                                    |
|                                                                                                    |
| Japanese Terms and User Agreement(PDF)                                                                                                    |
| All English versions provided for reference purposes only. In any event, the Japanese version shall prevail.                                                                                                    |
| JR Kyushu Rail Pass Online Booking Terms and User Agreement (Enacted on August 1, 2017)                                                                                                    |
| Kyushu Railway Company (hereinafter referred to as "JR Kyushu") stipulates the JR Kyushu Rail Pass Online Booking Terms and User<br>Agreement (hereinafter referred to as the "Terms and User Agreement") as shown below for the use of JR Kyushu Rail Pass Online<br>Booking, which JR Kyushu operates for foreigners visiting Japan. |
| Article 1(Scope of Application)                                                                                                    |
| <ol> <li>The Terms and User Agreement shall apply to customers (hereinafter referred to as the "User") who use the service (hereinafter<br/>referred to as the "Online Booking service") provided by JR Kyushu through JR Kyushu Rail Pass Online Booking.</li> </ol>                                                                  |
| 2. With regard to the use of the Online Booking service, the User shall comply with the Terms and User Agreement in good faith.                                                                                                    |
| Article 2(Date and Time)                                                                                                    |
| Unless otherwise specified, the dates and times shown in the Terms and User Agreement shall be based on Japan Standard Time.                                                                                                    |
| Article 25(Governing Law and Jurisdiction)                                                                                                    |
| 1. Any and all disputes arising between the User and JR Kyushu shall be settled in good faith between the parties.                                                                                                    |
| shall be submitted to the exclusive jurisdiction of the Read the terms and check the check box next to                                                                                                    |
| Article 26(Effective Date of Terms and User Agreemer "Agree". Then click "Next".                                                                                                    |
| The Terms and User Agreement shall come into effect                                                                                                    |
| Agree                                                                                                    |
| Back Next                                                                                                    |
| (3) Enter your e-mail address to receive a temporary password.                                                                                                    |
| Register Email Address                                                                                                    |
|                                                                                                    |
| Register Email Set Password Finish                                                                                                    |
| Address Registration                                                                                                    |
| Customer information must be registered before you can inquire about reserving vour pass and click "Register".                                                                                                    |
| We will send a test email from our domain (jrkyushu.co.jp). Be sure that yo Required indicates that entry is required.                                                                                                    |
| Email Address Required                                                                                                    |
| Note: If you registered an email address when making your JR Kyushu Rail Pass reservation, please register that same address now.                                                                                                    |
|                                                                                                    |
| To Top Page Register                                                                                                    |

How to confirm/change/refund

(4) When the screen like below is displayed, a temporary password will be sent to the registered e-mail address. Please check your mail.

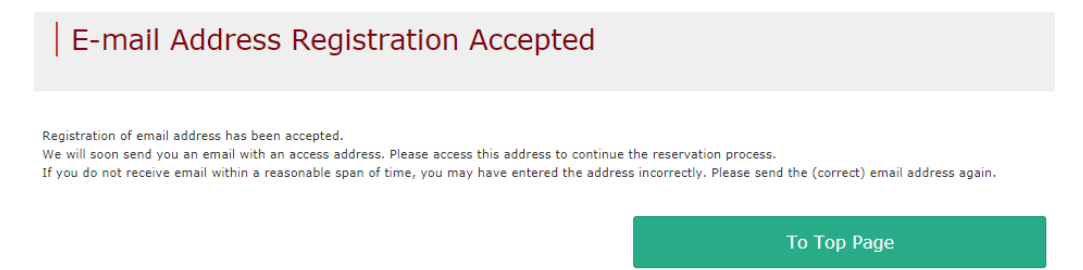

#### (5) Example of the automatically sent e-mail to inform a temporary password

| [JR Kyushu Rail Pass] We have received your registration request.<br>(R01)<br>今日 12:24                    |            |  |  |
|----------------------------------------------------------------------------------------------------|------------|--|--|
| Thank you for using our JR Kyushu Rail Pass Online Booking.                                               |            |  |  |
| We have received your registration request. (Registration is not yet completed.)                          |            |  |  |
| * Here is your temporary password.                                                                        |            |  |  |
| 82KUpvEi Temporary password (Valid 3 hours)                                                               |            |  |  |
| * Discos as to the following web address to continue registration                                         |            |  |  |
| https://kyushurailpass.jrkyushu.co.jp/reserve/RegisterPasswordInputPage?<br>code=UhV8bLdQ8117100000008782 |            |  |  |
| Access the URL described in the                                                                           | he e-mail. |  |  |
| JR Kyushu Rail Pass Online Booking                                                                        |            |  |  |
| * This email was sent from a send-only account. We cannot respond to replies emailed                      |            |  |  |
| to this address.<br>* This email was sent by the JR Kyushu Rail Pass Online Booking. If you have received |            |  |  |
| this email in error, please inform us of the error and then delete this message. Thank                    |            |  |  |
| you.<br>Contact: https://kyushurailpass.irkyushu.co.ip/reserve/InquiryPublicEmailInputPage                |            |  |  |
| Kyushu Railway Company                                                                                    |            |  |  |

| , oet jour own passw                                                                                                    |                                                                                                    |                                                                                                    |
|----------------------------------------------------------------------------------------------------|----------------------------------------------------------------------------------------------------|----------------------------------------------------------------------------------------------------|
| Set Password                                                                                                    |                                                                                                    |                                                                                                    |
|                                                                                                    |                                                                                                    |                                                                                                    |
|                                                                                                    | 2                                                                                                    | 3                                                                                                    |
| Register Email<br>Address                                                                                                    | Set password                                                                                                    | Finish<br>Registration                                                                                                    |
| Required indicates that entry is required.                                                                                                    |                                                                                                    |                                                                                                    |
| Travel Agency Name                                                                                                    |                                                                                                    |                                                                                                    |
| For customers who have MCO which is issued<br>name from following list.                                                                                                    | by next Travel agencies, please select the Travel ag                                                                                                    | gency's                                                                                                    |
| NTA (Nippon Travel Agency), KLOOK<br>*For other MCO users other than above, pleas                                                                                                    | a do not select anything.                                                                                                    |                                                                                                    |
|                                                                                                    |                                                                                                    | Don't select anything.                                                                                                    |
| NipponTravelAgency                                                                                                    |                                                                                                    |                                                                                                    |
| NTA                                                                                                    |                                                                                                    |                                                                                                    |
|                                                                                                    |                                                                                                    |                                                                                                    |
|                                                                                                    |                                                                                                    |                                                                                                    |
| KRP Reservation No./MCO No. Required                                                                                                    |                                                                                                    |                                                                                                    |
| KRP Reservation No./MCO No. Required                                                                                                    | En                                                                                                    | nter your 15-digit KRP Reservation No.                                                                                                    |
| KRP Reservation No./MCO No. Required                                                                                                    | En                                                                                                    | nter your 15-digit KRP Reservation No.<br>arting with capital letter K.                                                                                                    |
| KRP Reservation No./MCO No. Required                                                                                                    | En<br>sta                                                                                                    | nter your 15-digit KRP Reservation No.<br>arting with capital letter K.                                                                                                    |
| KRP Reservation No./MCO No. Required                                                                                                    | En<br>sta                                                                                                    | nter your 15-digit KRP Reservation No.<br>arting with capital letter K.                                                                                                    |
| KRP Reservation No./MCO No. Required Name Required * Please enter the name registered when purcha Kyushu Exchange voucher (eMCO/MCO) issued b                                                                                                    | En<br>sta<br>sing a JR Kyushu Rail Pass(es) through JR<br>y a travel agency.                                                                                                    | ater your 15-digit KRP Reservation No.<br>arting with capital letter K.<br>hter the purchaser's name registered at<br>e time of purchasing your pass.                                                                                                    |
| KRP Reservation No./MCO No. Required Name Required * Please enter the name registered when purcha Kyushu Exchange voucher (eMCO/MCO) issued I For customers who use the voucher issued by KI                                                                                                    | En<br>sta<br>sing a JR Kyushu Rail Pass(es) through JR<br>y a travel agency.<br>OOK, please enter your name shown on the                                                                                                    | nter your 15-digit KRP Reservation No.<br>arting with capital letter K.<br>nter the purchaser's name registered at<br>e time of purchasing your pass.                                                                                                    |
| KRP Reservation No./MCO No. Required Name Required * Please enter the name registered when purcha Kyushu Exchange voucher (eMCO/MCO) issued I For customers who use the voucher issued by KI Temporary Password Required                                                                                                    | En<br>sta<br>sing a JR Kyushu Rail Pass(es) through JR<br>y a travel agency.<br>OOK, please enter your name shown on the                                                                                                    | nter your 15-digit KRP Reservation No.<br>arting with capital letter K.<br>nter the purchaser's name registered at<br>e time of purchasing your pass.                                                                                                    |
| KRP Reservation No./MCO No. Required Name Required * Please enter the name registered when purcha Kyushu Exchange voucher (eMCO/MCO) issued b For customers who use the voucher issued by KI Temporary Password Required                                                                                                    | En<br>sta<br>sing a JR Kyushu Rail Pass(es) through JR<br>y a travel agency.<br>OOK, please enter your name shown on the<br>En                                                                                                    | nter your 15-digit KRP Reservation No.<br>arting with capital letter K.<br>nter the purchaser's name registered at<br>e time of purchasing your pass.                                                                                                    |
| KRP Reservation No./MCO No. Required Name Required * Please enter the name registered when purcha Kyushu Exchange voucher (eMCO/MCO) issued I For customers who use the voucher issued by KI Temporary Password Required                                                                                                    | sing a JR Kyushu Rail Pass(es) through JR<br>y a travel agency.<br>OOK, please enter your name shown on the<br>En<br>aft                                                                                                    | nter your 15-digit KRP Reservation No.<br>arting with capital letter K.<br>Inter the purchaser's name registered at<br>e time of purchasing your pass.<br>Inter the temporary password (valid 3 hou<br>ter issuance) you received in the e-mail.                                           |
| KRP Reservation No./MCO No. Required Name Required * Please enter the name registered when purcha Kyushu Exchange voucher (eMCO/MCO) issued t For customers who use the voucher issued by Kt Temporary Password Required New Password Required                                                                                                    | Sing a JR Kyushu Rail Pass(es) through JR En the OOK, please enter your name shown on the En aft                                                                                                    | nter your 15-digit KRP Reservation No.<br>arting with capital letter K.<br>nter the purchaser's name registered at<br>e time of purchasing your pass.<br>nter the temporary password (valid 3 hou<br>ter issuance) you received in the e-mail.                                             |
| KRP Reservation No./MCO No. Required Name Required * Please enter the name registered when purcha Kyushu Exchange voucher (eMCO/MCO) issued I For customers who use the voucher issued by KI Temporary Password Required New Password Required                                                                                                    | sing a JR Kyushu Rail Pass(es) through JH<br>y a travel agency.<br>OOK, please enter your name shown on the<br>En<br>aft<br>New Passwo                                                                                                    | nter your 15-digit KRP Reservation No.<br>arting with capital letter K.<br>nter the purchaser's name registered at<br>e time of purchasing your pass.<br>nter the temporary password (valid 3 hou<br>ter issuance) you received in the e-mail.                                             |
| KRP Reservation No./MCO No. Required Name Required * Please enter the name registered when purcha Kyushu Exchange voucher (eMCO/MCO) issued to For customers who use the voucher issued by Kt Temporary Password Required New Password Required * Password must be 8 to 15 characters (letters, nur                                                                                                    | En<br>sta<br>sing a JR Kyushu Rail Pass(es) through JR<br>y a travel agency.<br>OOK, please enter your name shown on the<br>En<br>aft<br>New Passwo                                                                                                    | nter your 15-digit KRP Reservation No.<br>arting with capital letter K.<br>Inter the purchaser's name registered at<br>e time of purchasing your pass.<br>Inter the temporary password (valid 3 hou<br>ter issuance) you received in the e-mail.                                           |
| KRP Reservation No./MCO No. Required Name Required * Please enter the name registered when purcha Kyushu Exchange voucher (eMCO/MCO) issued I For customers who use the voucher issued by KI Temporary Password Required New Password Required * Password must be 8 to 15 characters (letters, nur * Please include at least 1 letter and 1 number. Car * Acceptable Symbols                                                                                                    | sing a JR Kyushu Rail Pass(es) through JR En<br>sing a JR Kyushu Rail Pass(es) through JR En<br>the<br>OOK, please enter your name shown on the<br>En<br>aft<br>New Passwo                                                                                                    | nter your 15-digit KRP Reservation No.<br>arting with capital letter K.<br>nter the purchaser's name registered at<br>e time of purchasing your pass.<br>nter the temporary password (valid 3 hou<br>ter issuance) you received in the e-mail.                                             |
| <pre>KRP Reservation No./MCO No. Required Name Required * Please enter the name registered when purcha Kyushu Exchange voucher (eMCO/MCO) issued I For customers who use the voucher issued by KI Temporary Password Required New Password Required * Password must be 8 to 15 characters (letters, nur * Please include at least 1 letter and 1 number. Car * Acceptable Symbols I # % &amp; () * + /; &lt;= &gt; ? @ [] ^ _ { ] &gt; . , } * Password cannot start with a symbol.</pre>     | En<br>sta<br>sing a JR Kyushu Rail Pass(es) through JR En<br>the<br>OOK, please enter your name shown on the<br>En<br>aft<br>New Passwo<br>nerals, symbols)<br>not set a pass                                                                                                    | nter your 15-digit KRP Reservation No.<br>arting with capital letter K.<br>Inter the purchaser's name registered at<br>e time of purchasing your pass.<br>Inter the temporary password (valid 3 hou<br>ter issuance) you received in the e-mail.                                           |
| KRP Reservation No./MCO No.       Required         Name       Required         * Please enter the name registered when purchat         Kyushu Exchange voucher (eMCO/MCO) issued I         For customers who use the voucher issued by KI         Temporary Password         Required         New Password must be 8 to 15 characters (letters, nur         * Please include at least 1 letter and 1 number. Car         * Acceptable Symbols         ! # % & () * +/; < = ? @ []^{} {]} ~.,  | sing a JR Kyushu Rail Pass(es) through JR En<br>sing a JR Kyushu Rail Pass(es) through JR En<br>the<br>OOK, please enter your name shown on the<br>En<br>aft<br>New Passwo<br>nerals, symbols)<br>not set a passion consists of all letters or all numb                                      | nter your 15-digit KRP Reservation No.<br>arting with capital letter K.<br>Inter the purchaser's name registered at<br>e time of purchasing your pass.<br>Inter the temporary password (valid 3 hou<br>ter issuance) you received in the e-mail.                                           |
| KRP Reservation No./MCO No.       Required         Name       Required         * Please enter the name registered when purcha         Kyushu Exchange voucher (eMCO/MCO) issued Is         For customers who use the voucher issued by KI         Temporary Password         Required                                                                                                    | En<br>sta<br>sing a JR Kyushu Rail Pass(es) through JR<br>y a travel agency.<br>OOK, please enter your name shown on the<br>En<br>aft<br>New Passwo<br>nerals, symbols)<br>not set a passion onsists of all letters or all numb<br>Pass) Re No. cannot be used.                              | <pre>htter your 15-digit KRP Reservation No.<br/>arting with capital letter K.<br/>hter the purchaser's name registered at<br/>e time of purchasing your pass.<br/>hter the temporary password (valid 3 hou<br/>ter issuance) you received in the e-mail.<br/>wrd (confirm) Required</pre> |
| KRP Reservation No./MCO No.       Required         Name       Required         * Please enter the name registered when purcha         Kyushu Exchange voucher (eMCO/MCO) issued I         For customers who use the voucher issued by KI         Temporary Password         Required         * Password must be 8 to 15 characters (letters, nur         * Please include at least 1 letter and 1 number. Car         * Acceptable Symbols         # % 8() * + / ; < = ? @ [] ^ {]} ~ {]} ~ , | En<br>sing a JR Kyushu Rail Pass(es) through Jr. En<br>the<br>y a travel agency.<br>OOK, please enter your name shown on the<br>En<br>aft<br>New Passwo<br>nerals, symbols)<br>not set a passion onsists of all letters or all numb<br>Pass) R4 No. cannot be used.<br>enter a new password. | hter your 15-digit KRP Reservation No.<br>arting with capital letter K.<br>hter the purchaser's name registered at<br>e time of purchasing your pass.<br>hter the temporary password (valid 3 hou<br>ter issuance) you received in the e-mail.                                             |

How to confirm/change/refund

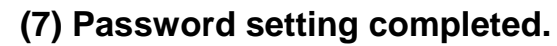

| Password Settin           | ng Complete | d                                                 |                                    |
|---------------------------|-------------|---------------------------------------------------|------------------------------------|
| Register Email<br>Address | Set P       | assword                                           | <b>3</b><br>Finish<br>Registration |
| Registered.               |             |                                                   |                                    |
| Customer Information      |             |                                                   |                                    |
| K00017120004449           |             | Confirm the KRP Reserv<br>Then click "To Top Page | ration No. and name.<br>".         |
| Kyushu A                  |             |                                                   |                                    |

#### 2. Logins with your own password

| Required indicates that entry is required.                                                                                                    |                                                                                                    |
|----------------------------------------------------------------------------------------------------|----------------------------------------------------------------------------------------------------|
| Customer Information                                                                                                    |                                                                                                    |
| Customer Information         Travel Agency Name         For customers who have MCO which is issued by next Trave name from following list.         NTA (Nippon Travel Agency), KLOOK         *For other MCO users other than above, please do not selec            MCO Sample(s)         KRP (Kyushu Rail Pass) Reservation No./MCO No. R         Password Required         If you forget your password, please register from a here age | Enter your KRP Reservation No. and your own password. Then click "Login".<br>*Don't select anything for "Travel Agency Name" column.<br>*If you forget your password, do customer registrations again. |
|                                                                                                    |                                                                                                    |
|                                                                                                    | Login                                                                                                    |

### How to confirm/change/refund

(1) Rail Pass Reservation Query

| Inquiry                                  | Click "Rail Pass                  | Reservation Query" tab.                                   |            |
|------------------------------------------|-----------------------------------|-----------------------------------------------------------|------------|
|                                          |                                   |                                                           |            |
| Rail Pass Res                            | ervation Query                    | Seat Reservation                                          | Query      |
| Application Details                      | 5                                 |                                                           |            |
| Reservation Receipt No. R00017120004449  |                                   | KRP (Kyushu Rail Pass) Reservation No.<br>K00017120004449 |            |
| Ticket Type                              |                                   | Number of Persons in Reservation                          |            |
| All Kyushu Area Pass                     | 3 days                            | 3 Passengers (Adult(s): 2 / Chil                          | d(ren): 1) |
| Usage Start Date (Japan St<br>2018/01/27 | andard Time)                      |                                                           |            |
| Purchaser Information                    | ation                             |                                                           |            |
| Name                                     |                                   |                                                           |            |
| Kyushu A                                 |                                   |                                                           |            |
| Email Address                            |                                   |                                                           |            |
| User Information                         |                                   | 2 Adult                                                   |            |
| Kyushu A                                 |                                   | Kyushu B                                                  |            |
| Date of Birth                            | 1989/01/01                        | Date of Birth                                             | 1989/01/01 |
| Country/Region                           | Korea, Republic of                | Country/Region                                            | Taiwan     |
| Passport No.                             | A12345678                         | Passport No.                                              | B12345678  |
| 3 Child                                  |                                   |                                                           |            |
| Kyushu C                                 |                                   |                                                           |            |
| Date of Birth                            | 2017/01/01                        |                                                           |            |
| Country/Region                           | Hong Kong                         |                                                           |            |
| Passport No.                             | C12345678                         |                                                           |            |
| Proce                                    | ed to change                      | Proceed to refund                                         |            |
|                                          |                                   |                                                           |            |
| To R                                     | eceipt Print                      | To eTicket Print                                          |            |
| Reservations change/re                   | fund accepted during these hours: | : 05:30 to 23:00 (Japan time)                             |            |
|                                          |                                   |                                                           |            |
| Rail Pass Res                            | ervation Query                    | Seat Reservation                                          | Query      |

| 1 - 1 9 0 1 9    |              |               | Cli             | ck "Seat Reservation Query" t |
|------------------|--------------|---------------|-----------------|-------------------------------|
|                  |              |               |                 |                               |
| Rail Pas         | ss Reservat  | ion Query     | Seat Re         | eservation Query              |
| Application      | Details      |               |                 |                               |
| Reservation Date | 2017/12/27 1 | 7:11:06       |                 |                               |
| Train Name       |              |               | Departure Date  |                               |
| Ibusuki no Ta    | amatebako 1  |               | 2018/01/27      |                               |
| Departure Static | on De        | eparture Time | Arrival Station | Arrival Time                  |
| Kagoshima-c      | :huo 09      | 9:58          | Ibusuki         | 10:49                         |
| Adult(s)         | Child(ren)   | Status        |                 |                               |
| 2                | 1            | Issued        |                 |                               |
| Rail Pas         | ss Reservat  | Deta          | iled View       | eservation Query              |

## How to confirm/change/refund

#### 4. Changing rail pass reservation

(1) Select "Rail Pass Reservation Query" tab.

| Inquiry                     |                                  |                                        |             |
|-----------------------------|----------------------------------|----------------------------------------|-------------|
|                             | Click                            | "Rail Pass Reservation                 | Query" tab. |
|                             |                                  |                                        |             |
|                             |                                  |                                        | 0           |
| Rail Pass Res               | ervation Query                   | Seat Reservation                       | Query       |
| Application Details         |                                  |                                        |             |
| Pasan/ation Pasaint No.     |                                  | KPR (Kuuchu Pail Pace) Reconvision No. |             |
| R00017120004449             |                                  | K00017120004449                        |             |
| Ticket Type                 |                                  | Number of Persons in Reservation       |             |
| All Kyushu Area Pass        | 3 days                           | 3 Passengers (Adult(s): 2 / Chi        | ld(ren): 1) |
| Usage Start Date (Japan Sta | andard Time)                     |                                        |             |
| 2018/01/27                  |                                  |                                        |             |
| Purchaser Informa           | tion                             |                                        |             |
| Namo                        |                                  |                                        |             |
| Kyushu A                    |                                  |                                        |             |
| ,<br>Email Address          |                                  |                                        |             |
|                             |                                  |                                        |             |
|                             |                                  |                                        |             |
| User Information            |                                  |                                        |             |
| 1 Adult                     |                                  | 2 Adult                                |             |
| Kyushu A                    |                                  | Kyushu B                               |             |
| Date of Birth               | 1989/01/01                       | Date of Birth                          | 1989/01/01  |
| Country/Region              | Korea, Republic of               | Country/Region                         | Taiwan      |
| Passport No.                | A12345678                        | Passport No.                           | B12345678   |
|                             |                                  |                                        |             |
| 3 Child                     |                                  |                                        |             |
| Kyushu C                    |                                  |                                        |             |
| Date of Birth               | 2017/01/01                       |                                        | 1           |
| Country/Region              | ⊦ Click "I                       | Proceed to change".                    |             |
| Passport No.                | C:                               |                                        | 1           |
|                             |                                  |                                        |             |
|                             |                                  |                                        |             |
| Procee                      | ed to change                     | Proceed to refunc                      |             |
| To R                        | eceipt Print                     | To eTicket Print                       |             |
| Recentations change /re     | fund accented during these hours | 05-30 to 23-00 (lapse time)            |             |
| Reservations change/re      | accepted during these nours:     | 55.56 to 25.66 (Japan time)            |             |
|                             |                                  |                                        |             |
| Rail Pass Res               | ervation Querv                   | Seat Reservation                       | Query       |
|                             |                                  |                                        |             |

### How to confirm/change/refund

#### (2) Enter the information you wish to change to.

| Customer Information Entry                     |                            |                             |                       |          |
|------------------------------------------------|----------------------------|-----------------------------|-----------------------|----------|
| _                                              |                            |                             |                       |          |
| 1                                              | 2                          |                             | 3                     | -4       |
| Customer                                       | Credit Card                | Cor                         | nfirm                 | Complete |
| Entry                                          | Entry                      | Cha                         | inges                 | Change   |
|                                                |                            |                             |                       |          |
| equired indicates that entry is                | required.                  |                             |                       |          |
| Application Details                            |                            |                             |                       |          |
|                                                |                            |                             |                       |          |
| Usage Start Date (Japan                        | Standard Time) Required    |                             |                       |          |
| 2018/01/27                                     |                            |                             |                       |          |
| Ticket Type Required                           |                            |                             |                       |          |
| Please select.                                 |                            |                             |                       | -        |
|                                                |                            |                             |                       |          |
|                                                |                            |                             |                       |          |
| Times Changed (Max. 999 t                      | imes)                      | Payment Amount              |                       |          |
| 0 miles                                        |                            | JPT 37,500                  |                       |          |
| First Name<br>Kyushu<br>Email Address Required | Middle Name                | •                           | A Required            |          |
| Enter User Informatic                          | on.                        |                             |                       |          |
| Add User                                       | increase the num           | ber of people,              | click "Add user".     |          |
| 1 Adult Enter informa                          | tion as shown on passport. |                             |                       |          |
| First Name                                     | Middle Name                |                             | Last Name Required    |          |
| Kyushu                                         |                            |                             | А                     |          |
| Date of Birth Required                         | Country/Reg<br>Korea, Rep  | <b>gion <u>Required</u></b> | Passport No. Required |          |
| Adult(s)/Child(ren) Req                        | uired .                    |                             |                       |          |

# JR KYUSHU RAIL PASS Online Booking

## User Manual(Online)

| 2 Adult Enter information as sh   | hown on passport.                    | Delete                                     |
|-----------------------------------|--------------------------------------|--------------------------------------------|
| First Name                        | Middle Name                          | Last Name Required                         |
| Kyushu                            |                                      | To decrease the number of people, click    |
| Date of Birth Required            | Country/Region Required              | "Delete" in the user column to be deleted. |
| 1989/01/01                        | Taiwan                               | ▼ B12345678                                |
| Adult(s)/Child(ren) Required      |                                      |                                            |
| Adult                             | •                                    |                                            |
| 3 Child Enter information as sh   | nown on passport.                    | Delete                                     |
| First Name                        | Middle Name                          | Last Name Required                         |
| Kyushu                            |                                      | С                                          |
| Date of Birth Required            | Country/Region Required              | Passport No. Required                      |
| 2017/01/01                        | Hong Kong                            |                                            |
|                                   |                                      | After entering the contents to change,     |
| Adult(s)/Child(ren) Required      |                                      | check the checkbox and click "Next".       |
| Child                             | <u> </u>                             |                                            |
|                                   |                                      |                                            |
| All above-listed users are qualit | fied for short-term stay in country. |                                            |
|                                   |                                      |                                            |
| Васк                              |                                      | Next                                       |

### How to confirm/change/refund

#### (3) Enter credit card information used for settlement.

| Credit Card                                                                                                    | Information Entr                                                                                                    | ſγ                                                                                                    |                                             |
|----------------------------------------------------------------------------------------------------|----------------------------------------------------------------------------------------------------|----------------------------------------------------------------------------------------------------|---------------------------------------------|
| Customer<br>Information<br>Entry                                                                                                    | Credit Card<br>Information<br>Entry                                                                                         | <b>3</b><br>Confirm<br>Changes                                                                                            | 4<br>Complete<br>Change                     |
| Usable Card(s)                                                                                                    | VISA 👫 🖬 💽 🚱                                                                                                    | D. 😢 🚾 205 💽                                                                                                    |                                             |
| Required indicates that entr<br>* When receiving the res<br>Card No. Required<br>Term of Validity (MM/<br>01<br>The above is the pur-<br>for settlement at the till<br>Back | y is required. erved rail pass, you need to bring the                                                                       | credit card registered at the time of<br>Card Company Required<br>Please select.<br>a ticket(s), the purchaser must bring | f purchase.                                 |
| Enter your credi<br>Read the cautio<br>*The credit ca<br>*You need to<br>receiving th                                                                                       | t card's "Card No.", "Te<br>n notes and check the o<br>rd must be the purcha<br>present the credit card<br>e reserved pass. | rm of Validity and "Ca<br>check box. Then click<br>aser's own.<br>d used for settlemen                                    | rd Company".<br>"Next".<br>t at the time of |
| Note about pay<br>If you make a ch<br>your credit card<br>Although we pro<br>might process it                                                                               | ment:<br>ange, we charge the fu<br>and refund your origina<br>ocess settlement right a<br>at a later date.                  | ll amount of the chang<br>al reservation in full.<br>fter you click, your cre                                             | ged reservation to<br>dit card company      |

### How to confirm/change/refund

## (4) Confirm the contents of changed reservation

|                                            |                                                     | 8                                            | 4                                                   |
|--------------------------------------------|-----------------------------------------------------|----------------------------------------------|-----------------------------------------------------|
| Customer<br>nformation<br>Entry            | Credit Card<br>Information<br>Entry                 | Confirm<br>Changes                           | Complete<br>Change                                  |
| to change rail pass rese                   | rvation as indicated below?                         |                                              |                                                     |
| Application Deta                           | ils                                                 |                                              |                                                     |
| Before Change                              |                                                     | After Change                                 |                                                     |
| icket Type                                 | All Kyushu Area Pass<br>3 days                      | Ticket Type                                  | All Kyushu Area Pass<br>3 days                      |
| lumber of Persons<br>Reservation           | 3 Passenger(s)<br>(Adult(s): 2 /<br>Child(ren): 1 ) | Number of Persons<br>in Reservation          | 2 Passenger(s)<br>(Adult(s): 1 /<br>Child(ren): 1 ) |
| ayment Amount                              | JPY 37,500                                          | Payment Amount                               | JPY 24,000                                          |
| lsage Start Date<br>Japan Standard<br>ïme) | 2018/01/27                                          | Usage Start Date<br>(Japan Standard<br>Time) | 2018/01/27                                          |
| landling Charge                            | -                                                   | Handling Charge                              | JPY 1,500                                           |
| lifference                                 | -                                                   | Difference                                   | JPY -13,500                                         |
| Purchaser Infor                            | mation                                              |                                              |                                                     |
| Name                                       |                                                     |                                              |                                                     |
| Kyushu A                                   |                                                     |                                              |                                                     |
| Email Address                              |                                                     |                                              |                                                     |
| User Informatio                            | n                                                   |                                              |                                                     |
| 1 Adult                                    |                                                     | 2 Child                                      |                                                     |
| Kyushu A                                   |                                                     | Kyushu C                                     |                                                     |
| Date of Birth                              | 1989/01/01                                          | Date of Birth                                | 2017/01/01                                          |
| Country/Region                             | Korea, Republic                                     | 0 " "                                        |                                                     |
|                                            | A1234567                                            | Confirm the conte                            | nts of changed reserva                              |

There are cases that you need a little time to complete the payment. Please do not any operation on your own (e.g. to click "Back" button on web browser) until proceeding "confirmation step of payment".

Change (Pay)

## How to confirm/change/refund

#### (5) Change completed.

| Reservation                                                                                                | Change Comple                                       | ted                                                                                                    |                                                                                                    |                                                                             |
|----------------------------------------------------------------------------------------------------|-----------------------------------------------------|----------------------------------------------------------------------------------------------------|----------------------------------------------------------------------------------------------------|-----------------------------------------------------------------------------|
| Customer<br>Information<br>Entry<br>Changed.<br>URL address (link) to eTicket I                            | Credit Card<br>Information<br>Entry                 | Confirm<br>Changes                                                                                                    | Complete<br>Change                                                                                                    |                                                                             |
| Reservation Detail<br>Reservation Receipt No.<br>R00017120004449                                           | s                                                   | KRP(Kyushu Rail Pass) Res<br>K00017120004449                                                                                | servation No.                                                                                                    |                                                                             |
| Application Details Before Change                                                                          | 5                                                   | After Change                                                                                                    |                                                                                                    |                                                                             |
| Ticket Type                                                                                                | All Kyushu Area Pass<br>3 days                      | Ticket Type                                                                                                    | All Kyushu Area Pass<br>3 days                                                                                                    |                                                                             |
| Number of Persons<br>in Reservation                                                                        | 3 Passenger(s)<br>(Adult(s): 2 /<br>Child(ren): 1 ) | Number of Persons<br>in Reservation                                                                                         | 2 Passenger(s)<br>(Adult(s): 1 /<br>Child(ren): 1 )                                                                                              |                                                                             |
| Payment Amount                                                                                             | JPY 37,500                                          | Payment Amount                                                                                                    | JPY 24,000                                                                                                    |                                                                             |
| Usage Start Date<br>(Japan Standard<br>Time)                                                               | 2018/01/27                                          | Usage Start Date<br>(Japan Standard<br>Time)                                                                                | 2018/01/27                                                                                                    |                                                                             |
| Handling Charge<br>Difference<br>Credit Card Details<br>Card No.<br>****_****_***_100;<br>User Information | 2 Credit Card<br>2 UC,Maste<br>mi                   | te:<br>handling fee will<br>imber of people<br>ou are unable to<br>nd children. If yo<br>ild to an adult<br>aking a new res | I be charged when you<br>change the division bou change the division bou change the division<br>c), it is regarded as<br>servation at the same t | ມ decrease the<br>between adults<br>າ (e.g. make a<br>refunding and<br>ime. |
| Kyushu A<br>To print an e-t<br>click "To eTick<br>To e                                                     | 1089/01/01<br>blic of<br>45678<br>Ticket Print".    | Kyushu C<br>Date of Birth<br>Country/Region<br>Passport No.<br>Click                                                        | 2017/01/01<br>print a receipt,<br>x "To Receipt Print".                                                                                          |                                                                             |

14 / 35

### How to confirm/change/refund

#### (6) Example of the automatically sent e-mail when a change is completed

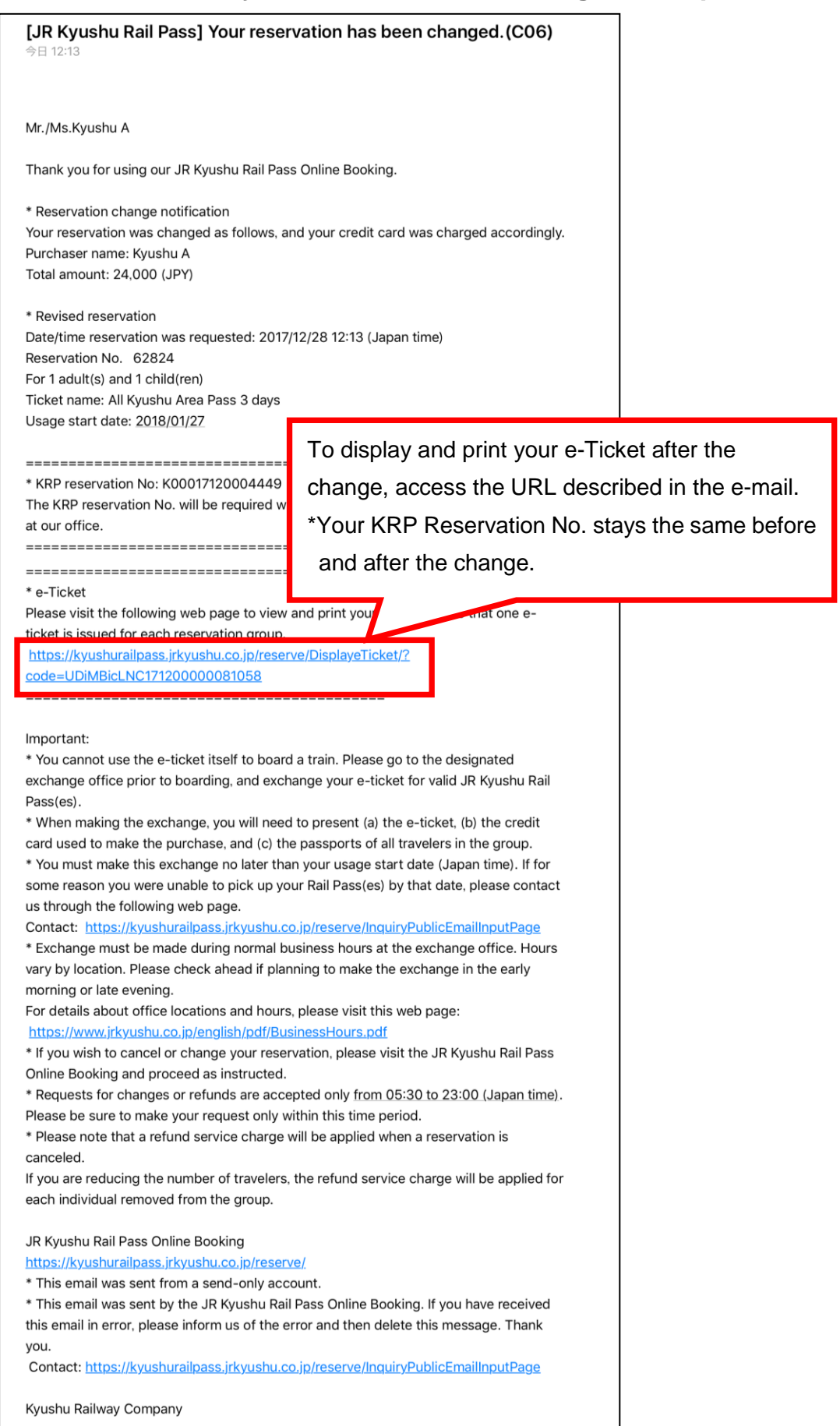

- 5. Refunding rail pass reservation
  - (1) Select "Rail Pass Reservation Query" tab.

| Inquiry                                            | Click "Rail Pass Reservation Query" tab.   |
|----------------------------------------------------|--------------------------------------------|
|                                                    |                                            |
| Rail Pass Reservation Query                        | Seat Reservation Query                     |
| Application Details                                |                                            |
| Reservation Receipt No.                            | KRP (Kyushu Rail Pass) Reservation No.     |
| R00017120004449                                    | K00017120004449                            |
| Ticket Type                                        | Number of Persons in Reservation           |
| All Kyushu Area Pass 3 days                        | 3 Passengers (Adult(s): 2 / Child(ren): 1) |
| Usage Start Date (Japan Standard Time)             |                                            |
| 2018/01/27                                         |                                            |
| Purchaser Information                              |                                            |
|                                                    |                                            |
| Name                                               |                                            |
| Kyushu A                                           |                                            |
| Email Address                                      |                                            |
| User Information                                   |                                            |
| 1 Adult                                            | 2 Adult                                    |
| Kyushu A                                           | Kyushu B                                   |
| Date of Birth 1989/01/0                            | 01 Date of Birth 1989/01/01                |
| Country/Region Korea, Republic                     | of Country/Region Taiwan                   |
| Passport No. A123456                               | 78 Passport No. B12345678                  |
|                                                    |                                            |
| 3 Child                                            |                                            |
| Kyushu C                                           |                                            |
| Date of Birth 2017/01/0                            |                                            |
| Country/Region Hong Kol                            | Click "Proceed to refund".                 |
| Passport No. C123456                               | <u></u>                                    |
|                                                    |                                            |
|                                                    |                                            |
| Proceed to change                                  | Proceed to refund                          |
| To Receipt Print                                   | To eTicket Print                           |
| Reservations change/refund accented during those h | ours: 05:30 to 23:00 (Japan time)          |

How to confirm/change/refund

#### (2) Confirm the reservation details to be refunded.

| 0                                                        |                                     |                                        | 2                   |
|----------------------------------------------------------|-------------------------------------|----------------------------------------|---------------------|
| Confirm Refund                                           |                                     |                                        | Refund<br>Completed |
| OK to execute refund?<br>* If the number of persons in r | eservation decreases, please operat | te from "Proceed to change."           |                     |
| Refund Details                                           |                                     |                                        |                     |
| Ticket Type                                              |                                     | Usage Start Date (Japan Standard Time) |                     |
| All Kyushu Area Pass 3 d                                 | days                                | 2018/01/27                             |                     |
| Reservation Receipt No.                                  |                                     |                                        |                     |
| R00017120004449                                          |                                     |                                        |                     |
| KRP(Kyushu Rail Pass) Reserva                            | tion No.                            |                                        |                     |
| K00017120004449                                          |                                     |                                        |                     |
| Change Count                                             |                                     | Handling Charge                        |                     |
| 1 Times                                                  |                                     | JPY 2,250                              |                     |
| Refund Amount                                            |                                     |                                        |                     |
| Purchaser Information                                    | on                                  |                                        |                     |
|                                                          |                                     |                                        |                     |
| Kyushu A                                                 |                                     |                                        |                     |
| Email Address                                            |                                     |                                        |                     |
|                                                          |                                     |                                        |                     |
| User Information                                         |                                     |                                        |                     |
| 1 Adult                                                  |                                     | 2 Child                                |                     |
| Kyushu A                                                 |                                     | Kyushu C                               |                     |
| Date of Birth                                            | 1989/01/01                          | Date of Birth                          | 2017/01/            |
| Country/Region                                           | Korea, Republic of                  | Country/Region                         | Hong Ko             |
| Passport No.                                             | A12345678                           | Passport No.                           | C123456             |
| rm the reservation de                                    | tails to be refunded.               |                                        |                     |
| correct, click "Pay ref                                  | und".                               | Pay refund                             |                     |
|                                                          |                                     |                                        |                     |
|                                                          | [Attent                             | ion!]                                  |                     |

How to confirm/change/refund

#### (3) Refund Completed.

|                            |                    |                           | 2                                |
|----------------------------|--------------------|---------------------------|----------------------------------|
| Confirm Refund             |                    |                           | Refund<br>Completed              |
| Refunded.                  |                    |                           |                                  |
| Refund Details             |                    |                           |                                  |
| Ticket Type                |                    | Usage Start Date (Japan S | tandard Time)                    |
| All Kyushu Area Pass 3     | 3 days             | 2018/01/27                |                                  |
| Reservation Receipt No.    |                    |                           |                                  |
| R00017120004449            |                    |                           |                                  |
| KRP(Kyushu Rail Pass) Rese | rvation No.        |                           |                                  |
| K00017120004449            |                    |                           |                                  |
| Change Count               |                    | Handling Charge           |                                  |
| 1 Times                    |                    | JPY 2,250                 |                                  |
| Refund Amount              |                    |                           |                                  |
| JPY 20,250                 |                    | Note abo                  | out payment:                     |
|                            |                    | If you ma                 | ke a refund, we charge a refu    |
| Purchaser Informa          | tion               | handling                  | fee to your credit card a        |
| Name                       |                    | refund yo                 | ur original reservation in full. |
| Kyushu A                   |                    | Although                  | we process settlement r          |
| Email Address              |                    | ofter you                 | aliak your gradit gard gamp      |
|                            |                    | might pro                 | cess it at a later date.         |
| User Information           |                    |                           |                                  |
| 1 Adult                    |                    | 2 Child                   |                                  |
| Kyushu A                   |                    | Kyushu C                  |                                  |
| Date of Birth              | 1989/01/01         | Date of Birth             | 2017/01/01                       |
| Country/Region             | Korea, Republic of | Country/Region            | Hong Kong                        |
|                            |                    |                           |                                  |

### How to confirm/change/refund

#### (4) Example of the automatically sent e-mail when a refund is completed

| 今日 1         | 3:40                                                                             |
|--------------|----------------------------------------------------------------------------------|
| Mr./N        | Is.Kyushu A                                                                      |
| Than         | k you for using our JR Kyushu Rail Pass Online Booking.                          |
| * Ref        | und for canceled reservation                                                     |
| A refu       | and has been issued for your canceled reservation.                               |
| * Res        | ervation details                                                                 |
| Date/        | time reservation was requested: 2017/12/28 12:13 (Japan time)                    |
| KRP r        | eservation No: K00017120004449                                                   |
| For 1        | adult(s) and 1 child(ren)                                                        |
| Total        | amount: 22,500(JPY)                                                              |
| Ticke        | t name: All Kyushu Area Pass 3 days                                              |
| Usag         | e start date: <u>2018/01/27</u>                                                  |
| * Ref        | und amount and service charge                                                    |
| Refur        | nd service charge: 2,250 (JPY)                                                   |
| Amoı         | int refunded: 20,250 (JPY)                                                       |
| Impo         | rtant:                                                                           |
| * The        | refund and service charge will be settled through your credit card.              |
| * We         | cannot confirm the dates these will be posted to your card. Please contact the   |
| credi        | card company for more information.                                               |
| We lo        | ok forward to serving you in the future.                                         |
| JR Ky        | ushu Rail Pass Online Booking                                                    |
| <u>https</u> | ://kyushurailpass.jrkyushu.co.jp/reserve/                                        |
| * This       | s email was sent from a send-only account.                                       |
| * This       | s email was sent by the JR Kyushu Rail Pass Online Booking. If you have received |
| this e       | mail in error, please inform us of the error and then delete this message. Thank |
| you.         |                                                                                  |

Kyushu Railway Company

## How to confirm/change/refund

#### 6. Changing seat reservation

(1) Select "Seat Reservation Query" tab and display reservation details.

| nquiry         |             |            |             | Click "S            | eat Reservation Query" tab.     |
|----------------|-------------|------------|-------------|---------------------|---------------------------------|
|                |             |            |             |                     |                                 |
| Rail P         | ass Rese    | rvatio     | n Query     | Seat R              | eservation Query                |
| Applicatio     | on Details  |            |             |                     |                                 |
| Reservation Da | ate 2017/12 | 2/27 17:11 | 1:06        |                     |                                 |
| Train Name     |             |            |             | Departure Date      |                                 |
| Ibusuki no     | Tamateba    | ko 1       |             | 2018/01/27          |                                 |
| Departure Sta  | ation       | Depar      | ture Time   | Arrival Station     | Arrival Time                    |
| Kagoshima      | i-chuo      | 09:5       | 8           | Ibusuki             | 10:49                           |
| Adult(s)       | Child(I     | ren)       | Status      |                     |                                 |
| 2              | 1           |            | Issued      |                     |                                 |
|                |             |            | Deta        | ailed View          |                                 |
| Rail Pa        | ass Rese    | rvati      | Click "Deta | ailed View" to disp | lay details of seat reservation |

### How to confirm/change/refund

#### (2) Click "Proceed to change".

### Seat Reservation Query

| Payment Amount         Price per person       Tickets       Subtotal         Adult(s)       JPY 1,000       2       JPY 2,000         Child(ren)       JPY 500       1       JPY 500         Total       JPY 2,500         Train(s) Used       Departure Date         Train Name       Departure Date         Ibusuki no Tamatebako 1       Departure Time       Arrival Station         Kagoshima-chuo       Departure Time       Arrival Station         Facilities Usage       Car       Same                                       |                   |                     |             |   |           |         |
|----------------------------------------------------------------------------------------------------|-------------------|---------------------|-------------|---|-----------|---------|
| Price per person       Tickets       Subtotal         Adult(s)       JPY 1,000       2       JPY 2,000         Child(ren)       JPY 500       1       JPY 500         Total       JPY 2,500       JPY 2,500         Train(s) Used       JPY 2,500       JPY 2,500         Train Name       Departure Date         Ibusuki no Tamatebako 1       Departure Date         Departure Station       Departure Time       Arrival Station         Kagoshima-chuo       09:58       Car         Pacemend Scat       2       Departure Station | Payment Am        | ount                |             |   |           |         |
| Adult(s)       JPY 1,000       2       JPY 2,000         Child(ren)       JPY 500       1       JPY 500         Total       JPY 2,500         Train(s) Used       Departure 2,500         Train Name       Departure Date         Ibusuki no Tamatebako 1       Departure Date         Departure Station       Departure Time       Arrival Station         Kagoshima-chuo       O9:58       Car         Paramed Scat       Car       Car                                                                                              |                   | Price per<br>person | Tickets     |   | Subtotal  |         |
| Child(ren)       JPY       500       1       JPY       500         Total       JPY       2,500         Train(s)       Used         Train Name       Departure Date         Ibusuki no       Departure Date         Departure Station       Departure Time       Arrival Station         Kagoshima-chuo       Departure Time       Arrival Station         Facilities       Car       Sate                                                                                                    | Adult(s)          | JPY 1,000           |             | 2 | JPY 2,000 |         |
| Train(s) Used       Train(s) Used       Train Name       Ibusuki no Tamatebako 1       Departure Date       2018/01/27       Departure Station       Kagoshima-chuo       09:58       Facilities Usage       Car       Person Car       2                                                                                                    | Child(ren)        | JPY 500             |             | 1 | JPY 500   |         |
| Train(s) Used         Train Name       Departure Date         Ibusuki no Tamatebako 1       2018/01/27         Departure Station       Departure Time         Kagoshima-chuo       09:58         Facilities Usage       Car         Spectrued Seat       2                                                                                                    |                   | т                   | otal        |   | JPY 2,500 |         |
| Train(s) Used         Train Name       Departure Date         Ibusuki no Tamatebako 1       2018/01/27         Departure Station       Departure Time         Kagoshima-chuo       09:58         Facilities Usage       Car         Departure Station       See         Facilities Usage       Car         Departure Station       See                                                                                                    |                   |                     |             |   |           |         |
| Train Name     Departure Date       Ibusuki no Tamatebako 1     2018/01/27       Departure Station     Departure Time       Kagoshima-chuo     09:58       Facilities Usage     Car       Departure Station     See                                                                                                    | Train(s) Used     | ł                   |             |   |           |         |
| Ibusuki no Tamatebako 1     2018/01/27       Departure Station     Departure Time       Kagoshima-chuo     09:58       Facilities Usage     Car       Becorred Scat     2                                                                                                    | Train Name        |                     |             |   | Departu   | re Date |
| Departure Station     Departure Time     Arrival Station       Kagoshima-chuo     09:58     Ibusuki       Facilities Usage     Car     Seat       Departure Time     2     160                                                                                                    | Ibusuki no Tama   | itebako 1           |             |   | 2018/     | )1/27   |
| Kagoshima-chuo  09:58  Ibusuki    Facilities Usage  Car  Seat    Resourced Seat  2  160                                                                                                    | Departure Station | Depa                | irture Time |   | Arrival   | tation  |
| Facilities Usage Car Seat L                                                                                                    | Kagoshima-chuc    | 09:                 | 58          |   | Ibusul    | i       |
| Percented Sept                                                                                                    | Facilities Usage  |                     | Car         |   |           |         |
| Reserved Seat 2 16A 17A                                                                                                    | Reserved Seat     |                     | 2           |   |           |         |
|                                                                                                    | Customer In       | formation           |             |   |           |         |
| Customer Information                                                                                                    | Name              |                     |             |   |           |         |
| Customer Information Name                                                                                                    |                   |                     |             |   |           |         |
| Customer Information Name Kyushu A                                                                                                    | Kyushu A          |                     |             |   |           |         |

| Card No.<br>****_**********-1002 | Click "Proceed to cha | ange". | Term of Validity 09/2022 |
|----------------------------------|-----------------------|--------|--------------------------|
| Proceed to                       | change                | Pro    | oceed to refund          |
| Print Seat Res                   | servations            | Тс     | o Receipt Print          |
| Back                             | £                     |        |                          |

#### How to confirm/change/refund

(3) Enter train information.

| Route S                                                             | Search                                                 |                                                                            |                                          |                             |                         |
|---------------------------------------------------------------------|--------------------------------------------------------|----------------------------------------------------------------------------|------------------------------------------|-----------------------------|-------------------------|
| 1<br>Route Search                                                   | 2<br>Train Selection                                   | 3<br>Seat Selection                                                        | 4<br>Credit Card<br>Information<br>Entry | 5<br>Confirm<br>Change      | 6<br>Complete<br>Change |
| Search Item(                                                        | s)                                                     |                                                                            |                                          |                             |                         |
| Required * indicate                                                 | es that entry is required                              | d.                                                                         |                                          |                             |                         |
| Train Selection<br>Ibusuki no Ta                                    | Required<br>matebako                                   |                                                                            | •                                        |                             |                         |
| Facilities Select Boarding Date 2018/01/27                          | tion Required<br>Rese<br>Required                      | rved Seat                                                                  |                                          |                             |                         |
| Departure Stati                                                     | on Required                                            |                                                                            | Arrival Station Requ                     | uired                       |                         |
| Kagoshima-ch                                                        | านอ                                                    | •                                                                          | Ibusuki                                  |                             | •                       |
| Adult(s) Requir                                                     | ed Child                                               | (ren) Required                                                             |                                          |                             |                         |
| * Can reserve for up<br>* Unable to book ch<br>Reservation Details" | o to to to tr of users in<br>ild en adding<br>roceed t | rail pass reservation.<br>one or more child(ren) to a<br>o change screen." | group, please change the nu              | imber of persons in reserva | ation from "Confirm     |
|                                                                     |                                                        |                                                                            |                                          | Search                      |                         |

Enter train information you wish to change to and click "Search".

\*A handling fee may be charged depending on the content of change as to the number of people.

#### Example of when there is handling fee:

| Number of p | people |       | Handling fee |                                  |
|-------------|--------|-------|--------------|----------------------------------|
|             | before | after | difference   | Flandling lee                    |
| Decrease    | 2      | 1     | -1           | Required (Refund for one person) |
| Add         | 1      | 2     | +1           | Not required                     |

\*You can change the number of people within the number of the passes reserved.

\*You are unable to change the division between adults and children. If you change the division (e.g. make a child to an adult), it is regarded as refunding and making a new reservation at the same time.

### How to confirm/change/refund

#### (4) Select a train to reserve a seat(s).

| Train Se                                                                        | lection                                             |       |                                 |                                                                           |                                                                                                    |                                                                                                    |                   |
|---------------------------------------------------------------------------------|-----------------------------------------------------|-------|---------------------------------|---------------------------------------------------------------------------|----------------------------------------------------------------------------------------------------|----------------------------------------------------------------------------------------------------|-------------------|
| Route Search                                                                    | 2<br>Train Selection                                | Se    | 3<br>at Selection               | 4<br>Credit Card<br>Information<br>Entry                                  | 5<br>Confirm<br>Change                                                                                                    | 6<br>Complete<br>Change                                                                                                    |                   |
| Departure Date                                                                  |                                                     |       | A dull (                        | Price pe<br>person                                                        | r Tickets                                                                                                    | Subtotal                                                                                                    |                   |
| Facilities Usage<br>Reserved Se                                                 | at                                                  |       | Adult(s<br>Child(re             | ) JPY 1,0<br>en) JPY 5                                                    | 500                                                                                                    | 1 JPY 1,000<br>1 JPY 500                                                                                                    |                   |
|                                                                                 |                                                     |       | Choos                           | se a train for                                                            | which you v                                                                                                    | vish to reserve                                                                                                    | ea                |
| Please select                                                                   | train.                                              |       | Choos<br>seat(s                 | se a train for<br>) and click "                                           | which you w<br>Select" butto                                                                                                    | vish to reserve                                                                                                    | e a<br>ing to it. |
| Please select Departure Station Kagoshima- chuo                                 | train.<br>Departure Time<br>09:58                   | ÷     | Arrival Station<br>Ibusuki      | se a train for<br>) and click "<br>Arrival Time<br>10:49                  | which you w<br>Select" butto<br>Train Name<br>Ibusuki no<br>Tamatebako                                                                        | vish to reserve<br>on correspondi<br>Select<br>(Available for<br>reservation)                                                                                | e a<br>ing to it. |
| Please select Departure Station Kagoshima- chuo Kagoshima- chuo                 | train.<br>Departure Time<br>09:58<br>11:57          |       | Arrival Station Ibusuki Ibusuki | e a train for<br>) and click "<br>Arrival Time<br>10:49<br>12:47          | which you v<br>Select" butto<br>Train Name<br>Ibusuki no<br>Tamatebako<br>1<br>Ibusuki no<br>Tamatebako<br>3                                  | vish to reserve<br>on correspondi<br>Select<br>(Available for<br>reservation)<br>Select<br>(Few vacant seats)                                                | a a<br>ing to it. |
| Please select Departure Station Kagoshima- chuo Kagoshima- chuo Kagoshima- chuo | train.<br>Departure Time<br>09:58<br>11:57<br>14:02 | ↑ ↑ ↑ | Choose seat(seat)               | e a train for<br>) and click "<br>Arrival Time<br>10:49<br>12:47<br>14:58 | which you v<br>Select" butto<br>Train Name<br>Ibusuki no<br>Tamatebako<br>1<br>Ibusuki no<br>Tamatebako<br>3<br>Ibusuki no<br>Tamatebako<br>5 | vish to reserve<br>on correspond<br>Select<br>(Available for<br>reservation)<br>Select<br>(Few vacant seats)<br>Select<br>(Not available for<br>reservation) | e a<br>ing to it. |

to be reserved.

### How to confirm/change/refund

#### (5) Select a seat assignment method.

| Seat Sel                                                                                                    | ection                                                                                                    |                                                                                                    |                                                                                                    |
|----------------------------------------------------------------------------------------------------|----------------------------------------------------------------------------------------------------|----------------------------------------------------------------------------------------------------|----------------------------------------------------------------------------------------------------|
| Route Search                                                                                                    | <b>V</b><br>Train Selection                                                                                                    | Select a seat assignment m<br>click "Next".or click "Select t                                            | nethod you wish to use and<br>from seating chart" to display a seating                                                                                                    |
| Required * indicates the state of the structure of the structure of the st | hat entry is required.<br>t Required<br>possible<br>Select from a seating of<br>a selected seat has not bee<br>on of vacancies may chang<br>is not available from 23:00 to<br>is not available if there are few | thart<br>n guaranteed.<br>e, the selected seat may not be able to be reserved.<br>5:30.<br>vacant seats. | <ul> <li>*A seating chart is not available<br/>from 23:00 to 5:30.</li> <li>*A seating chart is not available<br/>if there are few vacant seats.</li> <li>*SL Hitoyoshi can not select seat<br/>from "Select from a seating chart"</li> </ul> |
| At this point,<br>been guarante<br>Since the sit<br>shange, the se                                                                                                    | the selected<br>ed.<br>tuation of v<br>elected seat n                                                                                                    | I seat has not<br>acancies may<br>nay not be able                                                        | Next                                                                                                    |

### How to confirm/change/refund

#### <Details on how to select a seat(s) using a seating chart>

| Seating Chart                                                             | Selection                                                                                                    | SL Hitoyoshi cannot select seat<br>from "Seating chart"                                                                                                    |
|---------------------------------------------------------------------------|----------------------------------------------------------------------------------------------------|----------------------------------------------------------------------------------------------------|
| Car Selection                                                             |                                                                                                    |                                                                                                    |
| When you want to change Car No. fi<br>remaining vacant seats."            | or seat availabilities, please select proper                                                                         | r Car No. showing "Available vacant seats" or "Low                                                                                                    |
|                                                                           | Car 2                                                                                                    | Car 3                                                                                                    |
| Car Sele                                                                  | election in Progress There are va<br>ow remaining Please select.<br>Car 2 [There are vacant<br>ection Please select. | Select a car you wish to reserve.                                                                                                    |
| Car 3 Seating chart Please select the required number of seat(s)" button. | * At this point, the select<br>Since the situation of v<br>not be able to be reserv                                  | cted seat has not been guaranteed.<br>acancies may change, the selected seat may<br>/ed.                                                                         |
| ◀ Kagoshima-chuo                                                          | * The running direction<br>Oita) will be changed to<br>changed as last train<br>difference from seat ma              | of Limited Express Sonic (between Hakata -<br>o opposite at Kokura station (First car will be<br>). There are some cases that direction is<br>ap, please notice. |
| 9 8                                                                       | 7 6 5                                                                                                    | 4 3 2 1                                                                                                    |
| B                                                                         |                                                                                                    |                                                                                                    |
| Aisle<br>C<br>D                                                           |                                                                                                    |                                                                                                    |
| _                                                                         |                                                                                                    | Trave Select (check) a seat(s) you wish to reserve and click "Next".                                                                                             |
| Back                                                                      |                                                                                                    | Next                                                                                                    |
|                                                                           | [Attention!]                                                                                                    |                                                                                                    |

On busy season (Weekend, Japanese national holiday...), there are possibilities that network connection for reservation request will be concentrated. If you cannot proceed to next step, please try again after short interval.

How to confirm/change/refund

| (6) E                  | Credit (                           | Card Inform                                         | nation used f                                | or settlemen<br>ry                 | it.                      |                   |
|------------------------|------------------------------------|-----------------------------------------------------|----------------------------------------------|------------------------------------|--------------------------|-------------------|
|                        | Route Search                       | Train Selection                                     | Seat Selection                               | Credit Card<br>Entry               | <b>5</b><br>Confirm      | 6<br>Finish       |
|                        | Usable Card                        | (s) <u>V/SA</u>                                     | 😼 🔚 🛈 📖                                      |                                    | 조 🛄 🛄 📷                  | LPDS              |
|                        | Required indicates                 | that entry is required.<br>ng the reserved rail pas | s, you need to bring the                     | credit card registered a           | at the time of purchase. |                   |
|                        | Card No. Req                       | uired                                               |                                              |                                    | -                        |                   |
|                        | Term of Valid                      | ity (MM/YYYY) Requi                                 | red<br>7 –                                   | Card Company Req<br>Please select. | uired                    | •                 |
|                        | The above for settlement           | e is the er's cred<br>t at t inchase                | it card. When receiving<br>e and present it. | a ticket(s), the purchas           | er must bring the credit | card used         |
|                        |                                    |                                                     |                                              |                                    | Next                     |                   |
| er your o<br>ad the ca | credit card's "(<br>aution notes a | Card No.", "Terr<br>nd check the ch                 | n of Validity and<br>leck box. Then o        | l "Card Compar<br>click "Next".    | ıy".                     |                   |
| ne credit<br>ou need   | t card must b<br>to present th     | e the purchase<br>e credit card u                   | er's own.<br>sed for settlen                 | nent when you                      | receive the res          | served seat ticke |

#### Note about payment:

If you make a change, we charge the full amount of the changed reservation to your credit card and refund your original reservation in full.

Although we process settlement right after you click, your credit card company might process it at a later date.

There a Please

on web browser) until proceeding "confirmation step of payment".

| Confirm                                | Seat Res                  | ervation (             | Change                            |                       |                    |                    |
|----------------------------------------|---------------------------|------------------------|-----------------------------------|-----------------------|--------------------|--------------------|
|                                        |                           |                        |                                   | G                     | 6                  |                    |
| Route Search                           | Train Selection           | Seat Selection         | Credit Can<br>Informatio<br>Entry | d Confirm<br>n Change | Complete<br>Change |                    |
| OK to reserve seats                    | as indicated below?       |                        | ,                                 |                       |                    |                    |
| Payment Am                             | ount                      |                        |                                   |                       |                    |                    |
| Purchase Amount                        | Before Change (A)         | Tickets Su             | uhtotal                           |                       |                    |                    |
|                                        | person                    | -                      |                                   |                       |                    |                    |
| Adult(s)                               | JPY 1,000                 | 2 JPY                  | 2,000                             |                       |                    |                    |
| Child(ren)                             | JPY 500                   | 1                      | JPY 500                           |                       |                    |                    |
|                                        | Tota                      | יקנ ו                  | 2,500                             |                       |                    |                    |
|                                        | Refu                      | Ind Handling Charge (B | ) JPY 330                         |                       |                    |                    |
|                                        | Ken                       |                        | 2,170                             |                       |                    |                    |
| Purchase Amount                        | After Change<br>Price per | Tickets Su             | ibtotal                           |                       |                    |                    |
| Adult(s)                               | person                    | 1 ופי                  | ( 1,000                           |                       |                    |                    |
| Child(ren)                             | 1PY 500                   | 1                      | 1PY 500                           |                       |                    |                    |
|                                        | 511 200                   | -                      |                                   |                       |                    |                    |
|                                        | Tota                      | יקנ ו                  | / 1,500                           |                       |                    |                    |
| Train(s) Use                           | d                         |                        |                                   |                       |                    |                    |
| Train Name                             |                           |                        | Departure Date                    |                       |                    |                    |
| Ibusuki no Tama                        | atebako 1                 |                        | 2018/01/27                        |                       |                    |                    |
| Departure Station<br>Kagoshima-chuc    | Departu<br>09:58          | re Time                | Arrival Station<br>Ibusuki        | Arriva<br>10:4        | 9                  |                    |
| Facilities Usage                       |                           | Car                    |                                   | Seat Location         |                    |                    |
| Reserved Seat                          |                           | 3                      |                                   | 4A 4B                 |                    |                    |
| Customer Int                           | formation                 |                        |                                   |                       |                    |                    |
| Name                                   |                           |                        |                                   |                       |                    |                    |
| Kyushu A                               |                           |                        |                                   |                       |                    |                    |
| Email Address                          |                           |                        |                                   |                       |                    |                    |
|                                        |                           |                        |                                   |                       |                    |                    |
| Credit Card D                          | Details                   |                        |                                   | opfirm the est        | atopto of choose   | and read           |
| Card No.                               | * 1002                    | Credit Card Compa      |                                   |                       |                    | yeu rese<br>(Dou)" |
| ··· ··· ··· ··· ··· ··· ··· ··· ··· ·· | -1002                     | UC,Master,VIS/         |                                   | it is correct, c      | IICK Reserve (     | (ray)              |
| [Atte                                  | ntion!]                   |                        |                                   |                       |                    |                    |
|                                        |                           |                        |                                   |                       |                    |                    |

| (8) Cha | ange comp            | leted.                                 |                |           |                   |                              |                    |                   |                    |
|---------|----------------------|----------------------------------------|----------------|-----------|-------------------|------------------------------|--------------------|-------------------|--------------------|
|         | Seat Res             | servatio                               | n Chan         | ige       | Cor               | nplet                        | ed                 |                   |                    |
|         |                      |                                        |                |           |                   | V                            |                    |                   | 6                  |
|         | Route Search         | Train Selection                        | Seat S         | Selection | on                | Credit C<br>Informa<br>Entry | Card<br>Ition<br>Y | Confirm<br>Change | Complete<br>Change |
|         | Reservation made, as | indicated below.                       |                |           |                   |                              |                    |                   |                    |
|         | Payment Amo          | unt                                    |                |           |                   |                              |                    |                   |                    |
|         | Purchase Amount B    | efore Change (/<br>Price per<br>person | A)<br>Tickets  |           | Subtot            | al                           |                    |                   |                    |
|         | Adult(s)             | JPY 1,000                              |                | 2         | JPY 2,            | 000                          |                    |                   |                    |
|         | Child(ren)           | JPY 500                                |                | 1         | JPY               | 500                          |                    |                   |                    |
|         |                      | т                                      | otal           |           | JPY 2,            | 500                          |                    |                   |                    |
|         |                      | R                                      | efund Handling | Charg     | e (B) JPY         | 330                          |                    |                   |                    |
|         |                      | R                                      | efund Amount   | (A-B)     | <sub>ЈРҮ</sub> 2, | 170                          |                    |                   |                    |
|         | Purchase Amount A    | fter Change                            |                |           |                   |                              |                    |                   |                    |
|         |                      | Price per<br>person                    | Tickets        |           | Subtot            | al                           |                    |                   |                    |
|         | Adult(s)             | JPY 1,000                              |                | 1         | JPY 1,            | 000                          |                    |                   |                    |
|         | Child(ren)           | JPY 500                                |                | 1         | JPY               | 500                          |                    |                   |                    |
|         |                      | т                                      | otal           |           | JPY 1,            | 500                          |                    |                   |                    |
|         |                      | -                                      |                |           |                   |                              |                    |                   | _                  |
|         | Train(s) Used        |                                        |                |           |                   |                              |                    |                   |                    |
|         | Train Name           | ebako 1                                |                |           |                   | Departure D                  | Date               |                   |                    |
|         |                      | Dena                                   | rtura Tima     |           |                   | Arrival Stati                | ion                | Arrival Time      |                    |
|         | Kagoshima-chuo       | 09:                                    | 58             |           |                   | (busuki                      |                    | 10:49             |                    |
|         | Facilities Usage     |                                        | Car            |           |                   |                              |                    | Seat Location     |                    |
|         | Reserved Seat        |                                        | 3              |           |                   |                              | 4                  | 1A 4B             |                    |
|         |                      |                                        |                |           |                   |                              |                    |                   |                    |
|         | Customer Info        | ormation                               |                |           |                   |                              |                    |                   |                    |
|         | Name                 |                                        |                |           |                   |                              |                    |                   |                    |
|         | Kyushu A             |                                        |                |           |                   |                              |                    |                   |                    |
|         | Email Address        |                                        |                |           |                   |                              |                    |                   |                    |
|         |                      |                                        |                |           |                   |                              |                    |                   |                    |
|         |                      |                                        |                |           |                   |                              |                    |                   |                    |

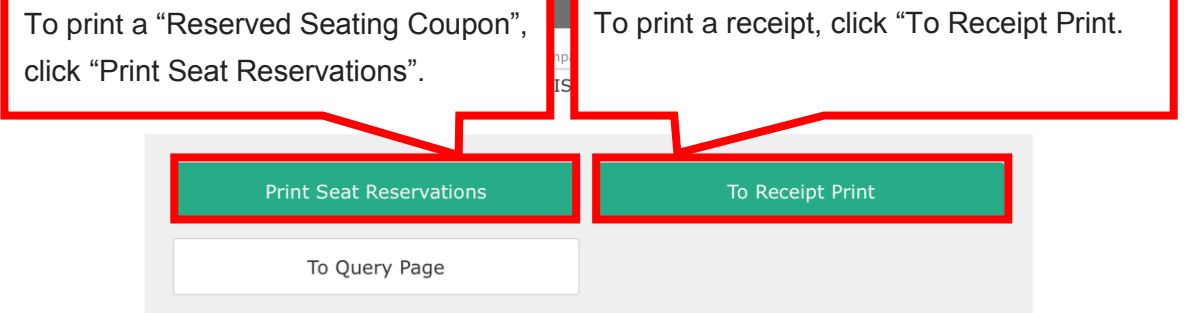

Total amount: 1,830 (JPY)

\* Revised reservation

#### User Manual(Online)

#### How to confirm/change/refund

#### 

Date/time reservation was requested: 2017/12/27 17:31 (Japan time) Reservation No. 61341 For 1 adult(s) and 1 child(ren) Boarding date and time 2018/01/27 09:58 (Japan time) Boarding section: Kagoshima-chuo to Ibusuki Train name: Ibusuki no Tamatebako 1 Seat(s): Car 3, 4A, 4B Important: \* Please pick up your ticket(s) prior to boarding time. Although your reservation is confirmed, you will not be able to board without a ticket. \* Your ticket(s) will be given to you when you pick up your JR Kyushu Rail Pass(es). Once you have received your Rail Pass(es), you will no longer be able to make changes or request refunds through the JR Kyushu Rail Pass Online Booking. \* You will not be able to pick up tickets after boarding time has passed. Note that an automatic refund will not be provided if you fail to pick up your ticket(s) or board your train. If you were unable to pick up your ticket(s), please visit the following web page and fill out the form. Contact: https://kyushurailpass.jrkyushu.co.jp/reserve/InquiryPublicEmailInputPage \* Tickets can be picked up from the ticket office during normal business hours. Hours vary by location. Please check ahead if planning to make the exchange in the early morning or late evening. For details about office locations and hours, please visit this web page: https://www.irkyushu.co.jp/english/pdf/BusinessHours.pdf \* If you wish to cancel or change your reservation, please visit the JR Kyushu Rail Pass Online Booking and proceed as instructed. \* Please note that a refund service charge will be applied when a reservation is canceled. If you are reducing the number of travelers, the refund service charge will be applied for each individual removed from the group. \* If you would like to cancel and receive a refund after obtaining your ticket(s), please come to a JR Kyushu Rail Pass office prior to your scheduled boarding time. Refund requests cannot be accepted after the boarding time has passed. JR Kyushu Rail Pass Online Booking https://kyushurailpass.jrkyushu.co.jp/reserve/ \* This email was sent from a send-only account. \* This email was sent by the JR Kyushu Rail Pass Online Booking. If you have received this email in error, please inform us of the error and then delete this message. Thank you.

Contact: https://kyushurailpass.jrkyushu.co.jp/reserve/InquiryPublicEmailInputPage

Kyushu Railway Company

### How to confirm/change/refund

#### (10) Example of the "Reserved Seating Coupon"

\*Printing your Reserved Seating Coupon is recommended.

\*Present it when you receive the reserved ticket at a designated JR Kyushu counter.

| JR-KYUSHU                                                                                                    |                                                                                                    | J RAIL PASS                                                                                                    |                                                                                |
|----------------------------------------------------------------------------------------------------|----------------------------------------------------------------------------------------------------|----------------------------------------------------------------------------------------------------|--------------------------------------------------------------------------------|
| Seating Coupon                                                                                                    |                                                                                                    | Displa<br>Data and Time of Pu                                                                                                    | y Date: 2017/12/27 17:32(JST)                                                  |
| סו                                                                                                    | Kunahu Daar                                                                                                    | und Conting Courses                                                                                                    | i chase. 2017/12/21 11.51(JSI)                                                 |
| JR                                                                                                    | Kyushu Reserv                                                                                                    | ved Seating Coupon                                                                                                    | reconvetion is confirmed                                                       |
| you will not be able to board with<br>* Your ticket(s) will be given to you<br>you will no longer be able to make<br>* To receive your tickets, you must p<br>- The credit card you used when ma<br>Note: For fastest pickup, you sh<br>* Tickets can be picked up from the<br>Please check ahead if planning to p<br>* For details about locations and hou                                                    | ut a ticket.<br>u when you pick up your Rail P.<br>changes or request refunds th<br>present the following:<br>king the reservation.<br>nould also present your reserve<br>ticket office during normal bu:<br>pick up your ticket in the ear<br>urs, go here. (https://www.jrk;              | ass(es). Once you have received your Rail<br>rough the online sales service.<br>d seat receipt (this receipt).<br>siness hours. Hours vary by location.<br>ly morning or late evening.<br>yushu.co.jp/english/pdf/BusinessHours.pdf)                                                         | Pass (es),                                                                     |
| Reservation Receipt No.                                                                                                    |                                                                                                    | KRP Reservation No                                                                                                    |                                                                                |
| R00017120004449                                                                                                    |                                                                                                    | K00017120004449                                                                                                    |                                                                                |
| 100017120004445                                                                                                    |                                                                                                    | MARS No.                                                                                                    |                                                                                |
|                                                                                                    |                                                                                                    | 61341                                                                                                    |                                                                                |
| Purchaser Information                                                                                                    |                                                                                                    |                                                                                                    |                                                                                |
| Kuuchu A                                                                                                    | Name                                                                                                    | Card Brand                                                                                                    | Card No.                                                                       |
| Purchaser Details<br>Boarding Day<br>2018/01/27<br>Departure Station<br>Arrival Station<br>Ibusuki<br>Train Name<br>Ibusuki no Tamatebakol<br>Facilities Usage<br>Reserved Seat<br>Seat(s)<br>Car 3 4A, 4B<br>Amount Used<br>JPY 1,500<br>Travelers<br>Adult(s) 1<br>Child(ren) 1                                                                                                    |                                                                                                    | Departure Time<br>09:58<br>Arrival Time<br>10:49<br>Travel Time<br>00:51                                                                                                    |                                                                                |
| NOTICE<br>* To change or cancel<br>To make changes to your ticket ress<br>service no later than 6 minutes bei<br>If you would like to cancel and res<br>your scheduled departure time. Reft<br>Please note that a refund service of<br>travelers, the refund service charg<br>* Inquiries<br>Please access JR Kyushu Rail Pass (<br>Please have your KRP reservation nu<br>(https://kyushurailpass.jrkyushu.co | ervation, or to cancel it for a<br>fore departure and receipt.<br>ceive a refund after obtaining<br>und requests cannot be accepte<br>charge will be applied when a<br>ge will be applied for each in<br>Online Booking and submit your<br>umber handy so that you can pro<br>o.jp/reserve) | a refund, please complete the relevant pro<br>your ticket(s), please come to a JR Kyush<br>d after the boarding time has passed.<br>reservation is canceled. If you are reduci<br>dividual withdrawn from the group.<br>query or comment using the online form.<br>ovide it with your query. | ocedure at our online sales<br>nu Rail Pass office prio to<br>ng the number of |

## How to confirm/change/refund

#### 7. Refunding seat reservation

(1) Select "Seat Reservation Query" tab and display reservation details.

| nquiry                      |             |            |               |                    |                              |
|-----------------------------|-------------|------------|---------------|--------------------|------------------------------|
|                             |             |            |               | Click "S           | Seat Reservation Query" tab. |
|                             |             |            |               |                    |                              |
| Rail Pass Reservation Query |             |            | n Query       | Seat               | Reservation Query            |
| Application                 | on Details  |            |               |                    |                              |
| Reservation Da              | ate 2017/12 | 2/27 17:11 | :06           |                    |                              |
| Train Name                  |             |            |               | Departure Date     |                              |
| Ibusuki no                  | Tamateba    | ko 1       |               | 2018/01/27         |                              |
| Departure Sta               | ation       | Depar      | ture Time     | Arrival Station    | Arrival Time                 |
| Kagoshima                   | a-chuo      | 09:5       | 8             | Ibusuki            | 10:49                        |
| Adult(s)                    | Child(r     | en)        | Status        |                    |                              |
| 2                           | 1           |            | Issued        |                    |                              |
|                             |             |            | Det           | ailed View         |                              |
| Rail P                      | ass Rese    | Clicł      | « "Detailed " | View" to display o | details of seat reservation. |

### How to confirm/change/refund

#### (2) Click "Proceed to refund".

| S | eat I | Reserv | ation | Query |  |
|---|-------|--------|-------|-------|--|
|   |       |        |       |       |  |

| Payment Am        | ount                |           |            |          |                        |    |
|-------------------|---------------------|-----------|------------|----------|------------------------|----|
|                   | Price per<br>person | Tickets   | Subtotal   |          |                        |    |
| Adult(s)          | JPY 1,000           | 2         | JPY 2,000  |          |                        |    |
| Child(ren)        | JPY 500             | 1         | JPY 500    |          |                        |    |
|                   | То                  | tal       | IPY 2.500  |          |                        |    |
|                   |                     |           |            |          |                        |    |
| Train(s) Use      | d                   |           |            |          |                        |    |
| Train Name        |                     |           | Depart     | ure Date |                        |    |
| Ibusuki no Tama   | atebako 1           |           | 2018/      | 01/27    |                        |    |
| Departure Station | Depar               | ture Time | Arrival    | Station  | Arrival Time           |    |
| Kagoshima-chuo    | 09:5                | 8         | Ibusu      | ki       | 10:49                  |    |
| Facilities Usage  |                     | Car       |            |          | Seat Location          |    |
| Reserved Seat     |                     | 2         |            |          | 16A 17A 18A            |    |
| Customer I        | nformation          |           |            |          |                        |    |
| Name              |                     |           |            |          |                        |    |
| Kyushu A          |                     |           |            |          |                        |    |
| Email Address     |                     |           |            |          |                        |    |
|                   |                     |           |            |          |                        |    |
|                   |                     |           |            |          |                        |    |
| Credit Card       | Details             |           |            |          |                        |    |
| Card No.          |                     | Credit Ca | rd Company |          |                        |    |
| ****_****         | **-1002             | UC,Mas    | ter,VISA   |          | Click "Proceed to refu | nď |

| Proceed to change                                        | Proceed to refund        |
|----------------------------------------------------------|--------------------------|
| Print Seat Reservations                                  | To Receipt Print         |
| Back                                                     |                          |
| rvations change/refund accepted during these hours: 05:3 | 30 to 23:00 (Japan time) |

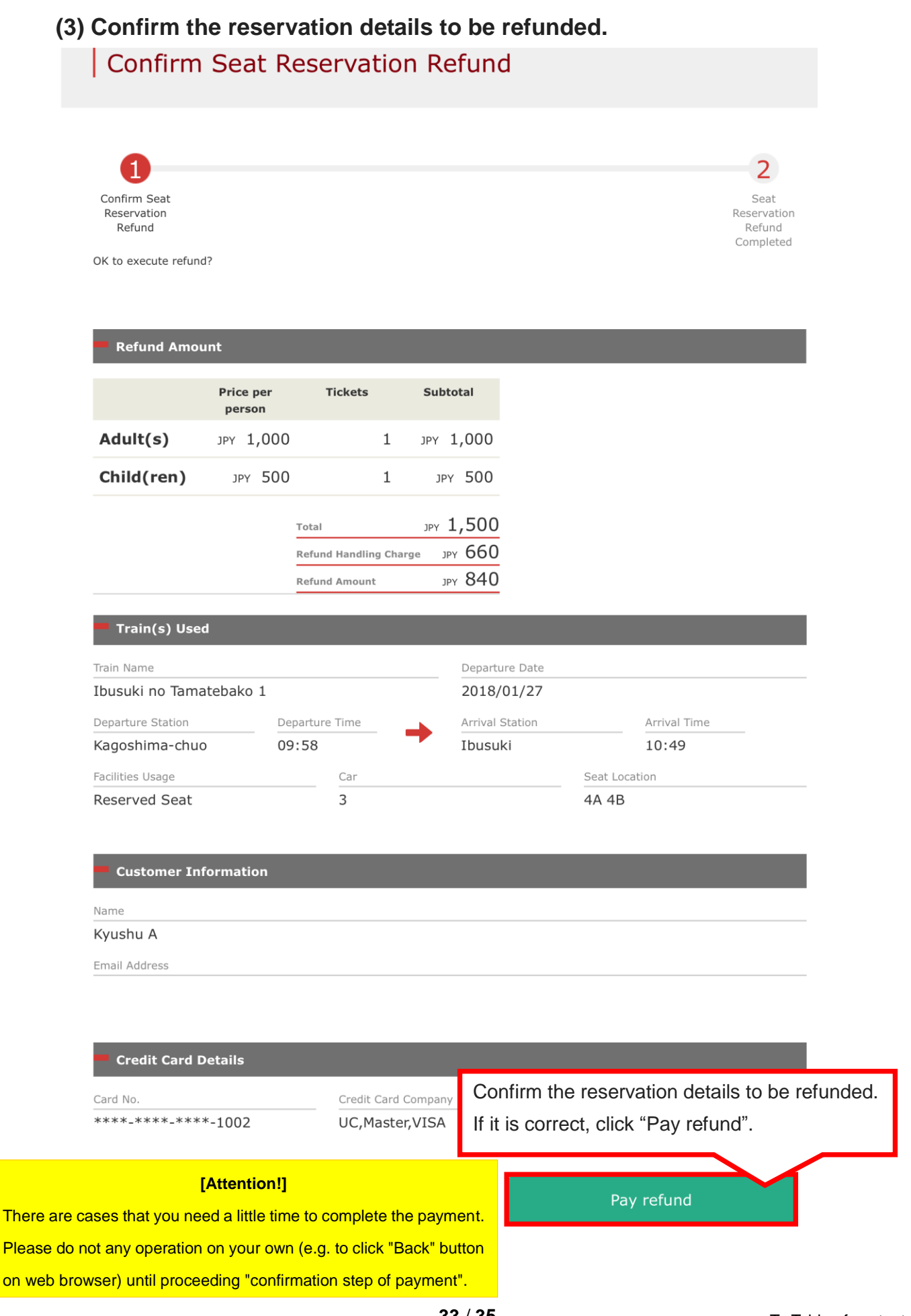

How to confirm/change/refund

#### (4) Refund Completed.

| Seat Re                                                            | servatio                                | n Refund            | Complet                           | eted                                                                                                    |
|--------------------------------------------------------------------|-----------------------------------------|---------------------|-----------------------------------|----------------------------------------------------------------------------------------------------|
| Confirm Seat<br>Reservation<br>Refund<br>Refunded.                 |                                         |                     |                                   | Seat<br>Reservation<br>Refund<br>Completed                                                                                                    |
| Refund Amou                                                        | unt<br>Price per                        | Tickets             | Subtotal                          | Note about payment:<br>If you make a refund, we charge a refund<br>handling fee to your credit card and                                                             |
| Adult(s)<br>Child(ren)                                             | регзол<br>JPY 1,000<br>JPY 500          | 1<br>1<br>otal      | луу 1,000<br>луу 500<br>луу 1,500 | refund your original reservation in full.<br>Although we process settlement right<br>after you click, your credit card company<br>might process it at a later date. |
| Train(s) Use                                                       | R<br>R                                  | efund Handling Chai | <sup>rge</sup> уру 660<br>уру 840 |                                                                                                    |
| Train Name<br>Ibusuki no Tam<br>Departure Station<br>Kagoshima-chu | atebako 1<br>o Dep<br>09:               | arture Time<br>58   | Departur 2018/0 Arrival SI Ibusuk | Internation Arrival Time 10:49                                                                                                    |
| Customer In                                                        | formation                               | 3                   |                                   | 4A 4B                                                                                                    |
| Name<br><b>Kyushu A</b><br>Email Address                           |                                         |                     |                                   |                                                                                                    |
| Credit Card I                                                      | Details                                 | Credit Card         | Company                           | Term of Validity (MM/YYYY)                                                                                                    |
| ****_****_***<br>If you need a r<br>click "To Rece                 | *-1002<br>receipt for th<br>ipt Print". | UC,Maste            | r,VISA<br>andling fee,            | 09/2022                                                                                                    |

### How to confirm/change/refund

#### (5) Example of the automatically sent e-mail when a refund is completed

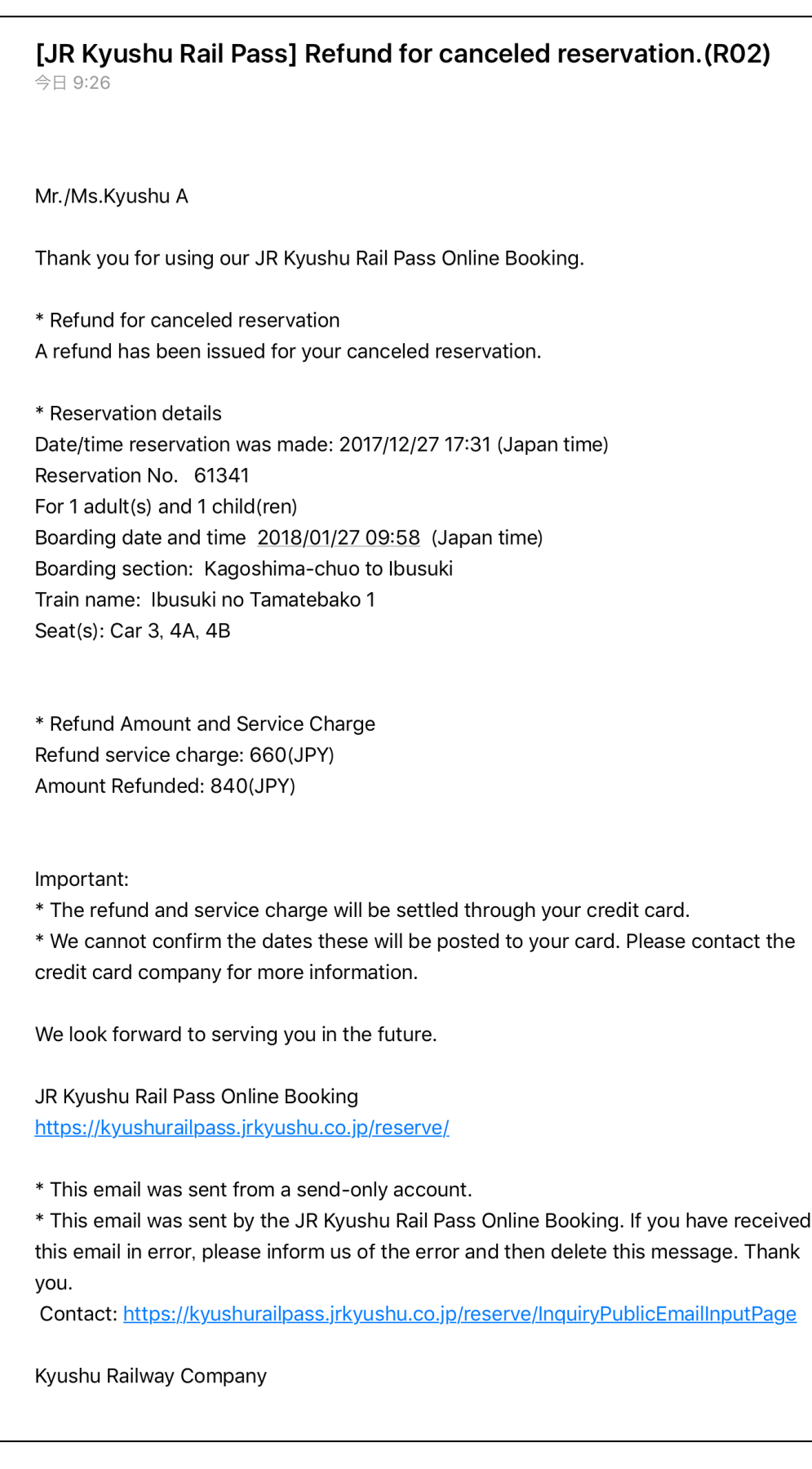